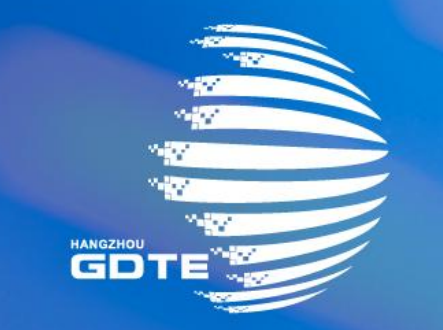

# 第三届全球数字贸易博览会 THE THIRD GLOBAL DIGITAL TRADE EXPO

专业客商前台操作说明

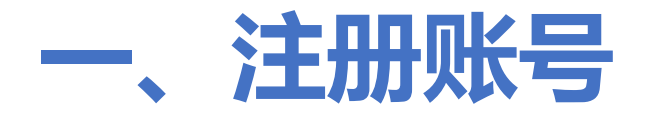

#### 1、访问网址: https://s.gdte.org.cn/GW, 进入专业客商登录/注册页面, 输入手机号/邮箱, 获 取验证码进行账号注册;

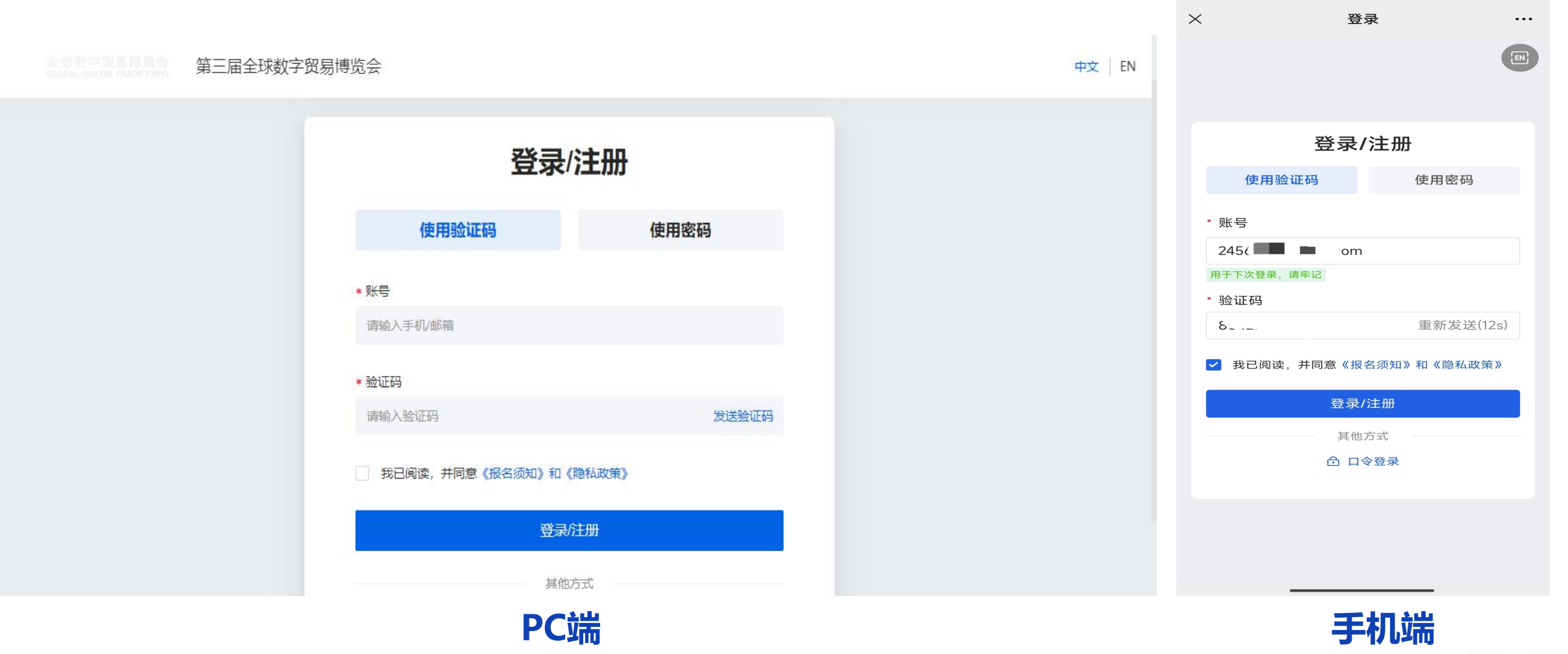

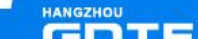

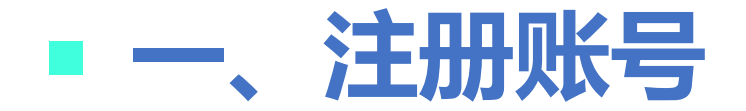

#### 2、填写专业客商报名信息,点击【下一步】;

| 第三届全球数字贸易博览会 |                                                                                                    | ۲ | · 姓名<br>此此为必编项 |
|--------------|----------------------------------------------------------------------------------------------------|---|----------------|
|              | < < < < < < < < < < < < < < < < < < <                                                                           |   | · 手机号          |
|              |                                                                                                    |   | +86 -          |
|              | * 姓名                                                                                                    |   |                |
|              |                                                                                                    |   | Shir 0         |
|              | 此处2为204项页<br>※ 手机号                                                                                              |   |                |
|              | +86 ~                                                                                                    |   |                |
|              | 可用于 <del>验</del> 录                                                                                              |   | <b>全</b> 区接    |
|              |                                                                                                    |   |                |
|              | *证件类型及证件号码                                                                                                    |   | 可用于公員          |
|              | 身份证                                                                                                    |   | * 公司名          |
|              |                                                                                                    |   |                |
|              |                                                                                                    |   | * 企业类型         |
|              | 郎箱                                                                                                    |   | •              |
|              | and and the second second second second second second second second second second second second second second s |   | SERVED.        |
|              | 可用于尝录                                                                                                    |   | NO.122.        |
|              |                                                                                                    |   |                |
|              | * 公司名                                                                                                    |   | 职务类型           |
|              | 暂存 下一步                                                                                                    |   | 1977           |
|              |                                                                                                    |   | G17 1000       |

PC端

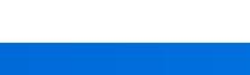

< 专业客商信息填写

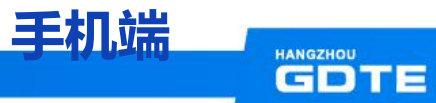

⑧我的

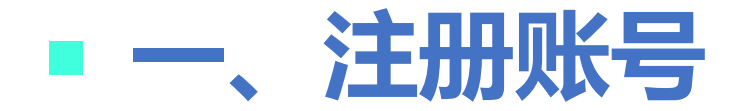

#### 3、勾选问卷部分相关内容后,点击【下一步】;

| A \$ \$ \$ \$ \$ \$ \$ \$ \$ \$ \$ \$ \$ \$ \$ \$ \$ \$ \$ | 届全球数字贸易博览会<br>———————————————————————————————————— | ٥ | <ul> <li>信息与遗信技术 (ICT)</li> <li>大数据/云计算</li> </ul>                    |   |
|------------------------------------------------------------|----------------------------------------------------|---|-----------------------------------------------------------------------|---|
|                                                            | ④ 问卷部分                                             |   | <ul> <li>区块链/web3.0</li> <li>人工智能/大模型</li> <li>AR/VR/XR/MR</li> </ul> |   |
|                                                            | *您所属的行业                                            |   | 〇 数字安全                                                                |   |
|                                                            | ○ 信息与通信技术 (ICT)                                    |   | ○ 智能物联                                                                |   |
|                                                            | ○大数据(云计算                                           |   | ○ 芯片/软件                                                               |   |
|                                                            | ○ 区块链/web3.0                                       |   | ○ 数字医疗                                                                |   |
|                                                            | ○人工智能/大模型                                          |   | ○ 生物制药/生物工程                                                           |   |
|                                                            | AR/VR/XR/MR                                        |   | ○ 数字金融/金融服务外包                                                         |   |
|                                                            | ○数字安全                                              |   | ○ 企业咨询/企业管理                                                           |   |
|                                                            |                                                    |   | ◎ 数字影视/弯视频                                                            |   |
|                                                            |                                                    |   | () 数字动漫                                                               |   |
|                                                            |                                                    |   | ()教字新成)曲章                                                             |   |
|                                                            |                                                    |   | <ul> <li>         新学び学術学生協議第     </li> </ul>                          |   |
|                                                            |                                                    |   |                                                                       |   |
|                                                            |                                                    |   |                                                                       |   |
|                                                            |                                                    |   | 9040/********                                                         |   |
|                                                            |                                                    |   |                                                                       |   |
|                                                            |                                                    |   |                                                                       |   |
|                                                            |                                                    |   | + A OFBE                                                              |   |
|                                                            | 暫存 下一步                                             |   | 智存                                                                    | F |

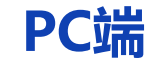

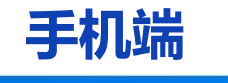

< 问卷部分

(8) 3K89

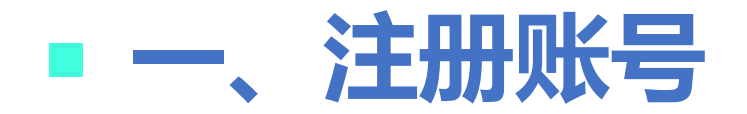

#### 4、确认信息无误后,点击【确认】进行提交。

|                                                                                                    | 1 我的尊敬        |
|----------------------------------------------------------------------------------------------------|---------------|
| 第三届全球数字贸易博览会                                                                                                    |               |
|                                                                                                    | 我的信息          |
| 确认信息并提交     我的身份     我的身份     如本商     如本     和     如本     和     和      和      和       和       和       和       和       和        和        和 | 변송:<br>생태<br> |
| 确认                                                                                                    | 确认继交          |

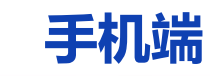

< 确认信息并提交

(B) 3649

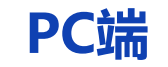

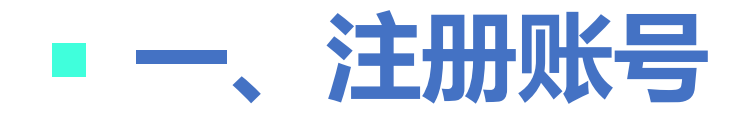

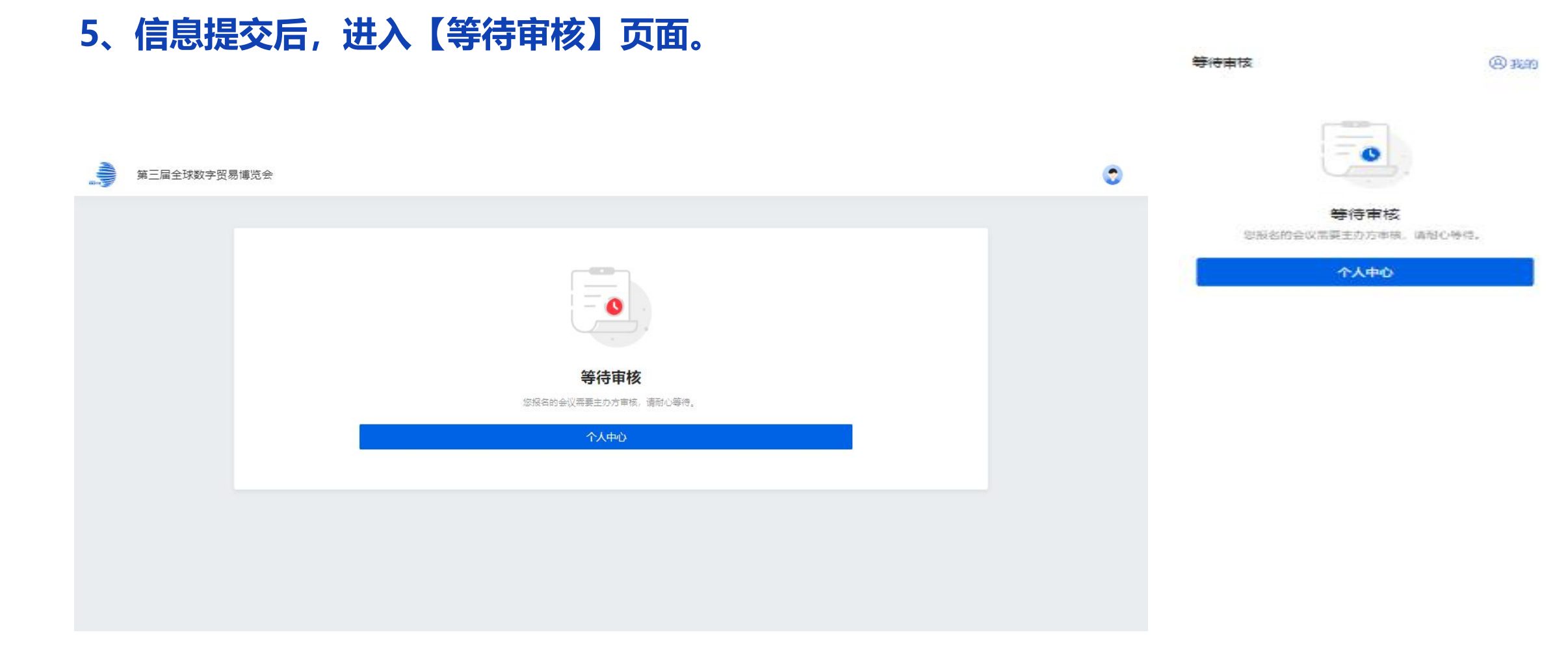

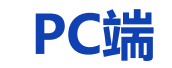

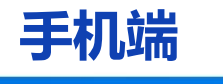

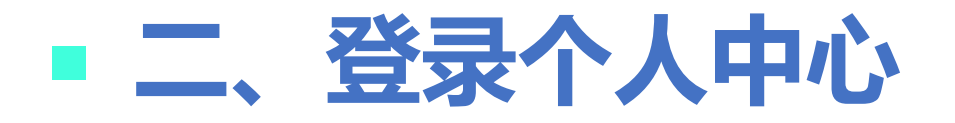

#### 可点击【个人中心】或后续通过网址:https://s.gdte.org.cn/GW,进入登录页面,手机/邮箱 获取验证码登录个人中心查看审核状态。 ----0

| 第三届全球数  | 字贸易博览会                | 切换至参展商中心 中文   EN   2000 🕑 | E 2034-08-29 - 20<br>9340大会業中0 | 124-04-219 |
|---------|-----------------------|---------------------------|--------------------------------|------------|
|         |                       |                           | ● 前往居区                         |            |
| ◎ 概览页   |                       |                           | 5/2011                         |            |
| ◎ 前往展区  | cfjzns                | 距离展会还有 56 天               | № 基本信息                         |            |
| 注册登记    | 我的日程                  | 以下显示为北原时间(GMT+8)          | 🖹 注册确认                         |            |
| 2 基本信息  |                       |                           | 邀请推广                           |            |
| 🖪 注册确认  | 全部 2024/09/25 周三 首 更多 | 全部 ~ 搜索活动名称 Q             | 图 分享邀请                         |            |
| 邀请推广    | 2024/09/25 周三 1个日程    |                           | □ 邀请报告                         |            |
| ☑ 分享邀请  | 0 10:30 - 11:00       | 已接受                       | 个人中心                           |            |
| 💷 邀请报告  | 通知治淡 产品咨询<br>进入治谈室    | 活动羊情                      | 🗊 我的沟道                         |            |
| 今天中心    |                       |                           | 🗒 我的日程                         |            |
|         |                       |                           | 图 我的收藏                         |            |
|         |                       |                           | <b>同</b> 我的名片来                 |            |
| 我的收藏    |                       |                           | A E                            | 88         |
| ▣ 我的名片夹 |                       |                           | 1027 867                       | ξ PB       |
|         | PC端                   |                           | 3                              | 手机端        |

HANGZHOU GDTE

金石门原

5

>

>

5

5

1203

成会门幕

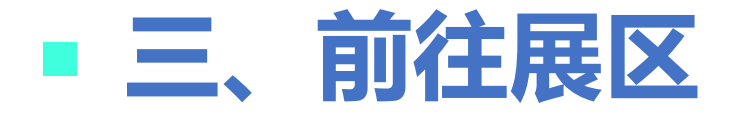

#### 【前往展区】页面,专业客商可在展区进行浏览、在线询盘以及预约洽谈等操作。

| 金球委会 全球数字贸易博览会 首页 第                                                                                           | f闻中心 会议 展览 活动 合作伙伴 服务中心 关于大会                                       | EN 含 曹柯娜 ▼               |
|----------------------------------------------------------------------------------------------------|--------------------------------------------------------------------|--------------------------|
| 分类    ^                                                                                                    | 搜索展商名称、展位号 Q 共计 1,953 个相关结果                                        | 默认 点击量 计 首字母             |
| <ul> <li>信息与通信技术 (ICT)</li> <li>大数据/云计算</li> <li>区块链/web3.0</li> <li>人工智能/大模型</li> <li>AR/VR/XR/MR</li> </ul> | 浙江天戟知识产权运营有限公司<br>主营产品: 信息与通信技术 (ICT)<br>主要目标客户: -                 | ● 0 ○ 0 ① 0 即时沟通         |
| 数字安全       智能物联       芯片/软件       数字医疗                                                                        | <ul> <li>南通峰澜纺织有限公司</li> <li>主营产品: -</li> <li>主要目标客户: -</li> </ul> | ● ○ ○ ① ○ 即时沟通 □<br>手机浏览 |
| 生物制約/生物工程<br>数字金融/金融服务外包<br>企业咨询/企业管理                                                                         | 北京光润通科技发展有限公司                                                      | ● ○ ○ ① ○ 即时沟通           |

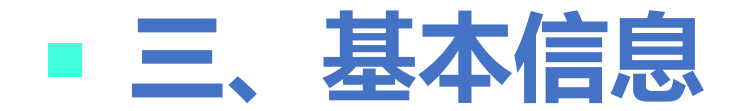

#### 【基本信息】页面,专业客商可点击【编辑个人信息】进行专业客商信息编辑,完成后点击保存。

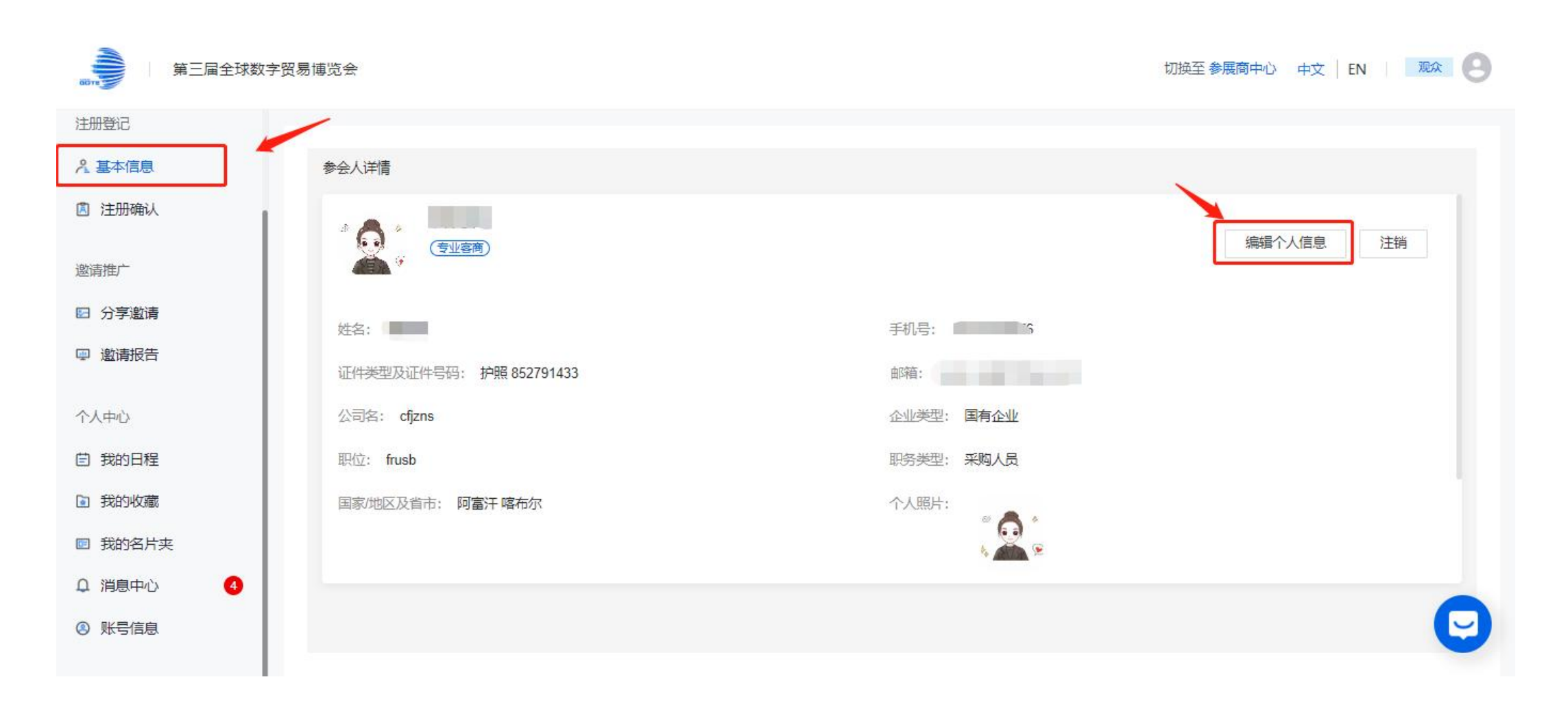

HANGZHOU

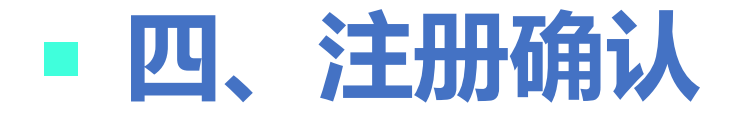

#### 【注册确认】页面,审核通过后生成专业客商专属注册确认函,可在该页面查看并进行打印和下载。

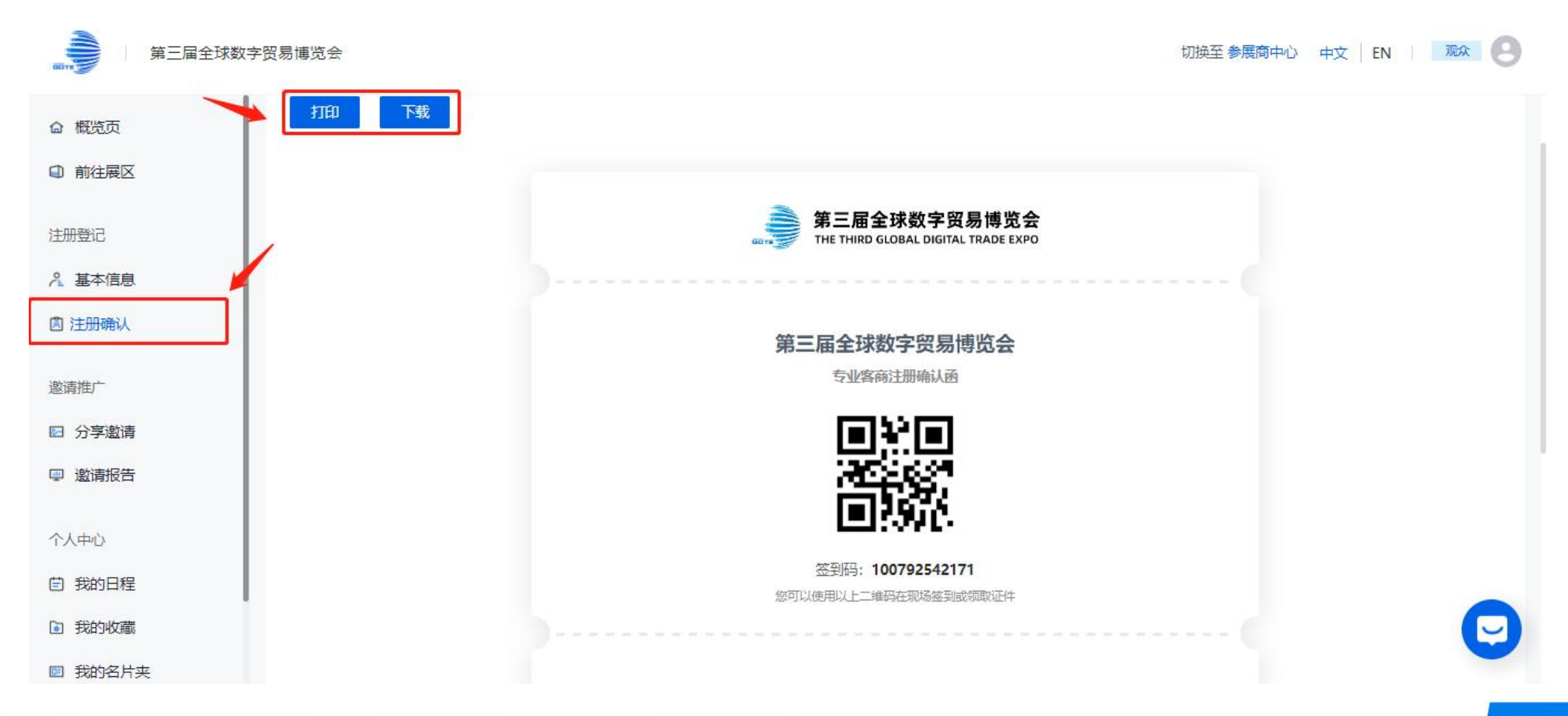

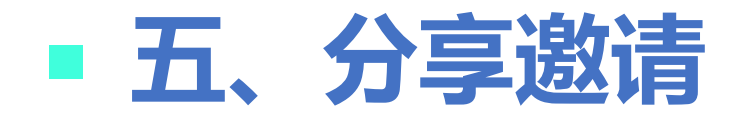

#### 【分享邀请】页面,主办方创建海报并发布,专业客商可以在该页面下载海报,通过海报邀请他人 参会。

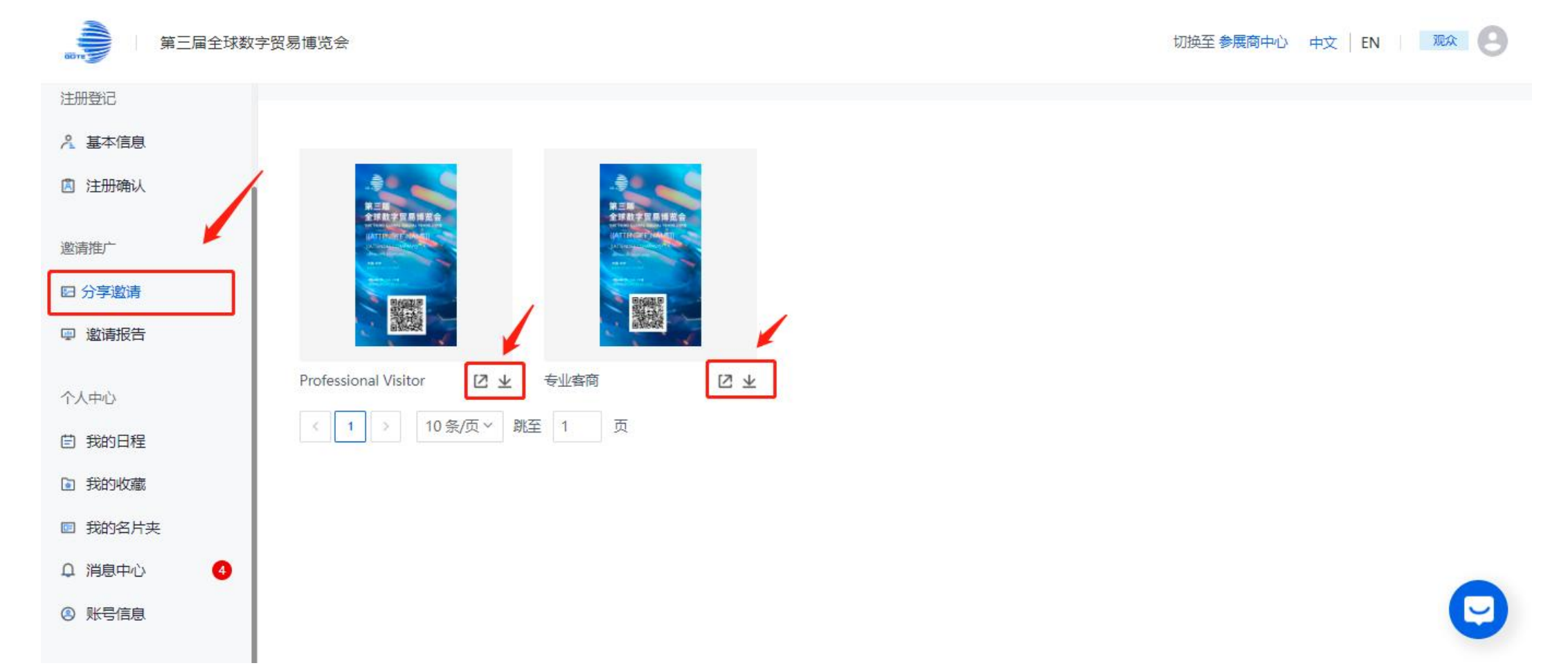

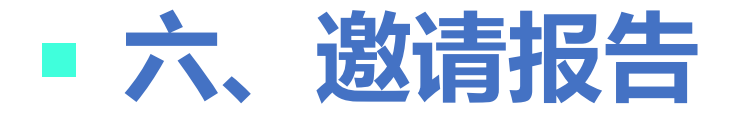

#### 【邀请报告】页面, 专业客商可以查看邀请明细和统计数据。

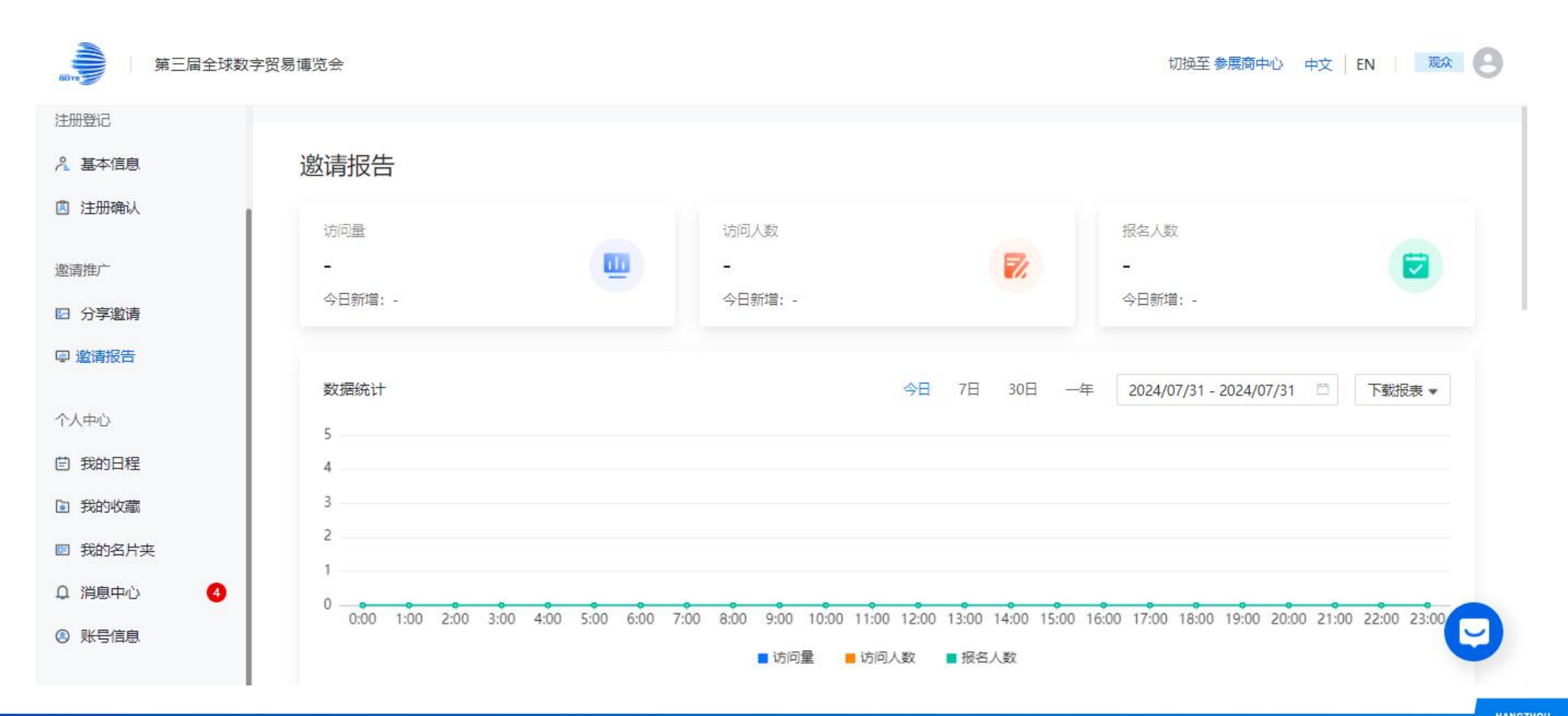

## ■ 七、我的名片夹

#### 【我的名片夹】页面,专业客商可以查看收到的名片,也可以对自己的名片进行编辑和更换样式。

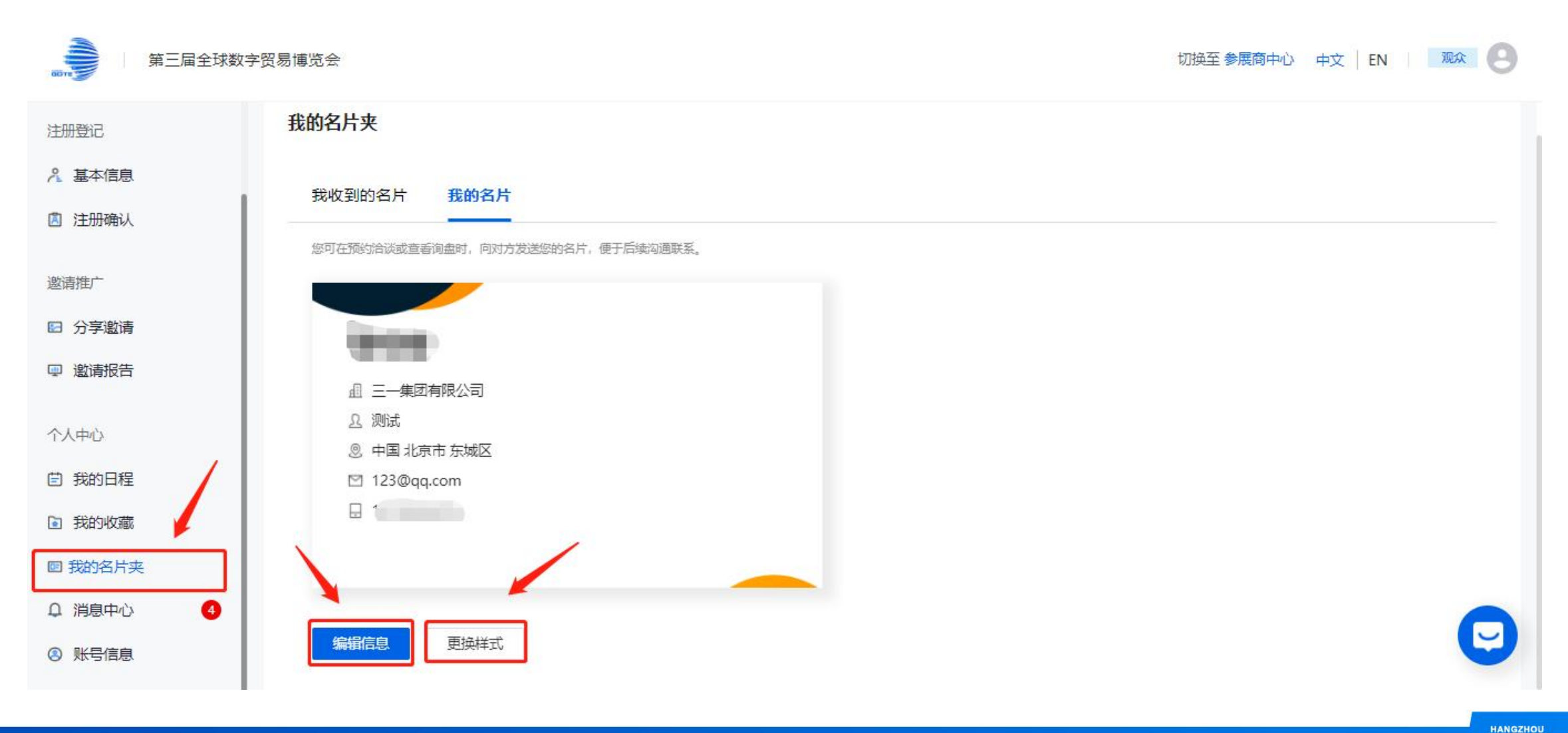

GDTE

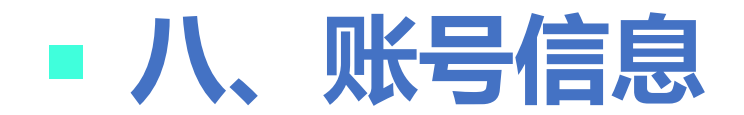

#### 【账号信息】页面,专业客商可进行登录手机账号以及邮箱、密码的修改设置。

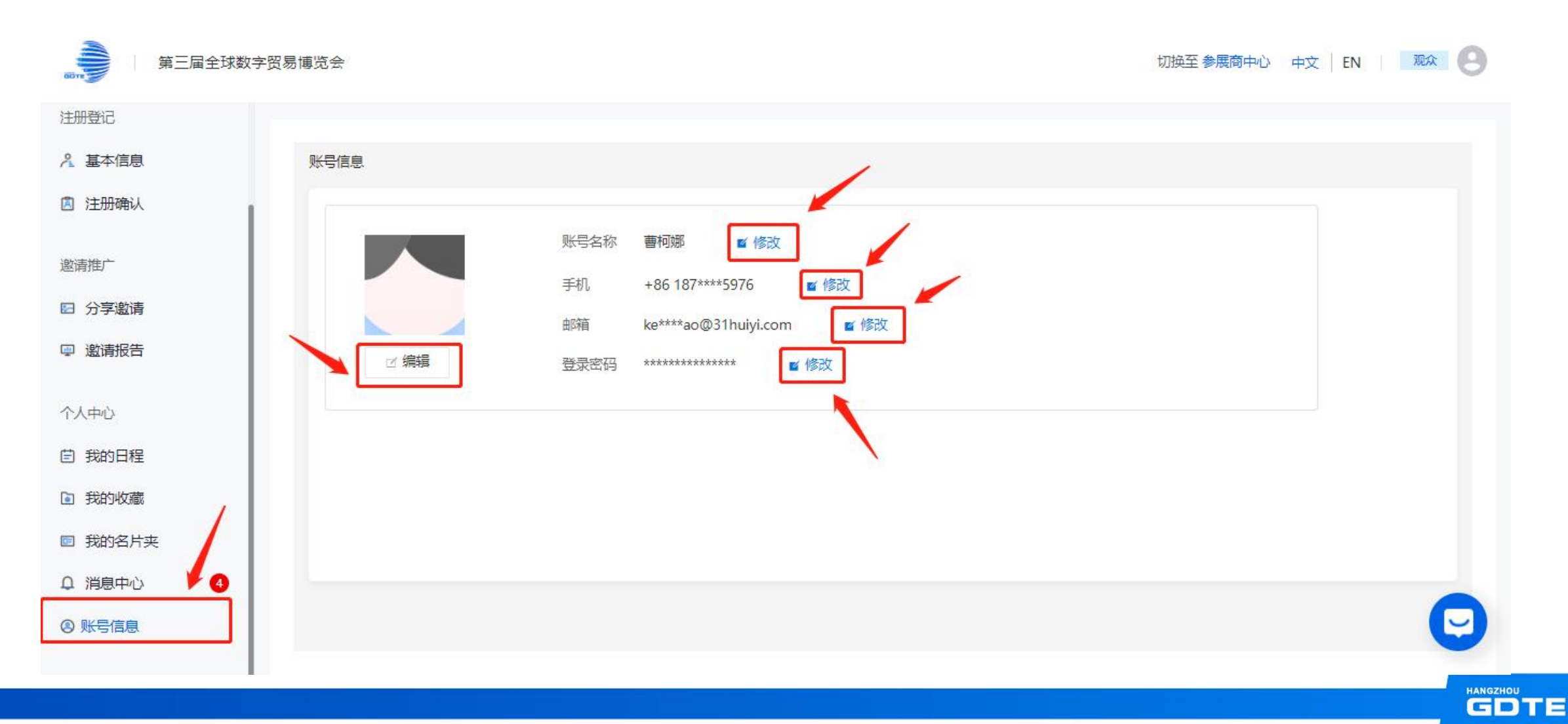

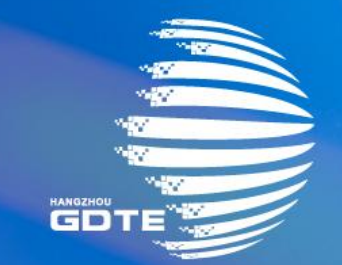

## 第三届全球数字贸易博览会 THE THIRD GLOBAL DIGITAL TRADE EXPO

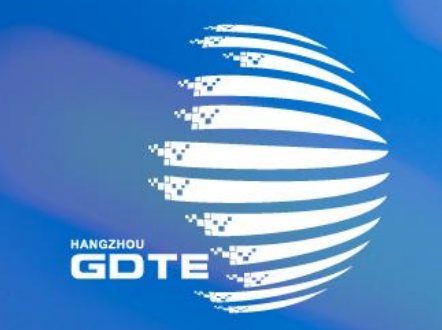

## 第三届全球数字贸易博览会 THE THIRD GLOBAL DIGITAL TRADE EXPO

**Operation Instructions for the Professional Visitor** 

1. Access the website: https://s.gdte.org.cn/rG and go to the Professional Visitor Login/Register page. Enter your mobile phone number/email address and obtain the verification code to register for an account.

| • Account                          | Login/Register                                   |  | * Account                | where or amoit       |
|------------------------------------|--------------------------------------------------|--|--------------------------|----------------------|
| * Account                          |                                                  |  | a rease enter prone nui  | mper or email        |
| Please enter phone                 | number or email                                  |  | * Verification Code      | Send                 |
| Verification Code     Please enter | send the verification code                       |  | I have read it and agree | "Registration Notice |
| I have read it and                 | agree "Registration Notice" and "Privacy policy" |  | Login/Reg                | ister                |

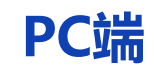

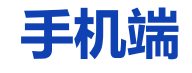

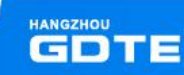

#### 2、Fill in the registration information for professional visitor and click "Next";

|                                        | Professional Visitor Registration     Registration     Form |
|----------------------------------------|-------------------------------------------------------------|
| THE 3RD GLOBAL DIGITAL TRADE EXPO      | * FirstName                                                 |
| Professional Visitor Registration Form | * LastName                                                  |
| * FirstName                            | Mobile Number                                               |
| * LastName                             | Can be used for login  * ID Type and ID Number              |
|                                        | Passport                                                    |
| +86 V                                  | * Email                                                     |
| Can be used for login                  | 123@qq.co Save Draft Next                                   |
|                                        |                                                             |

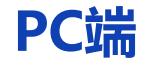

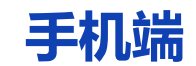

HANGZHOU

3、After selecting the relevant contents in the questionnaire section, click "Next";

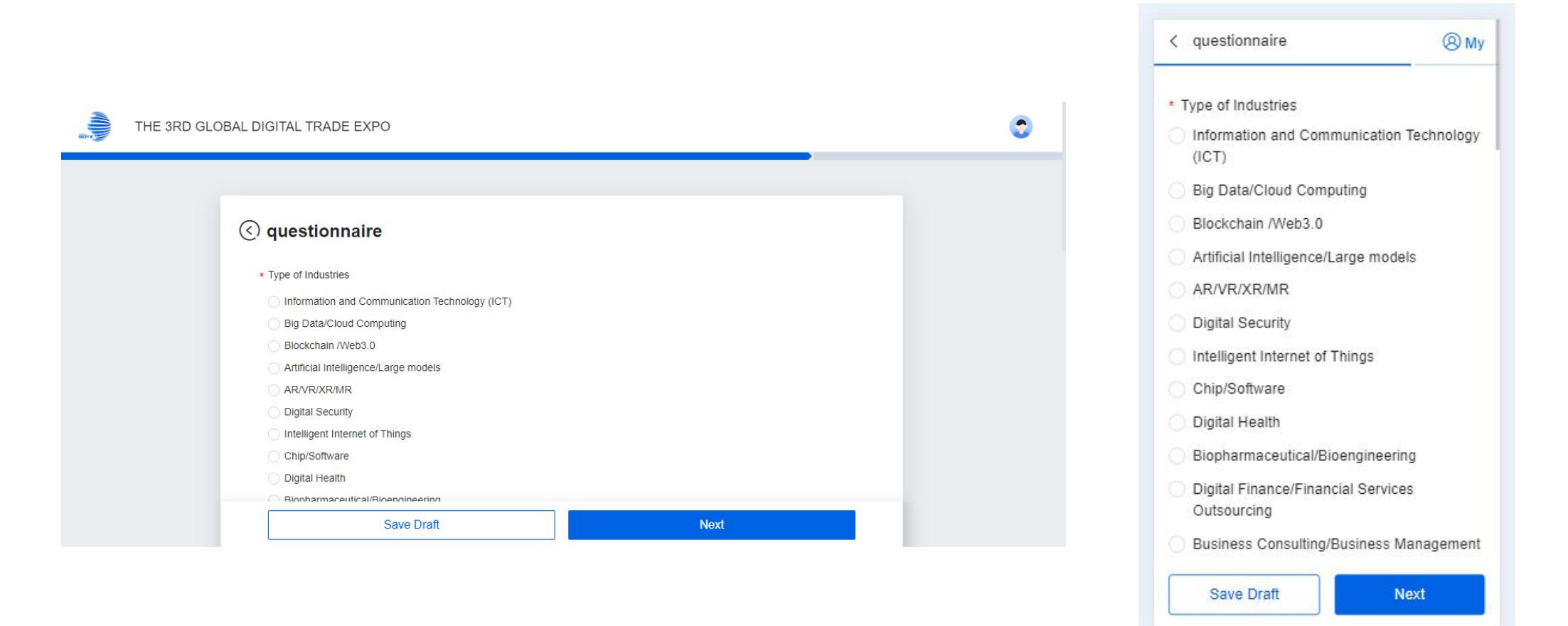

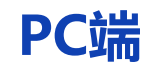

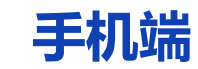

t 4. After confirming that the information is correct, click "Confirm" to submit.

|                                                                            | < Confirm information and submit (2) My                                          |
|----------------------------------------------------------------------------|----------------------------------------------------------------------------------|
| THE 3RD GLOBAL DIGITAL TRADE EXPO                                          | My Status                                                                        |
| Confirm information and submit My Status Professional Visitor              | Professional Visitor Personal Information                                        |
| Personal Information ≧ Edit<br>FirstName: Mobile Number:<br>LasuVame:<br>℃ | LastName :<br>Cao<br>Mobile Number:<br>ID Type and ID Number:<br>Passport 124123 |
| Confirm                                                                    | Email:<br>123@qq.co<br>Company Name:<br>Submit                                   |
| PC端                                                                        | 手机端                                                                              |

#### 5. After submitting the information, it will enter the "Waiting for Review" page.

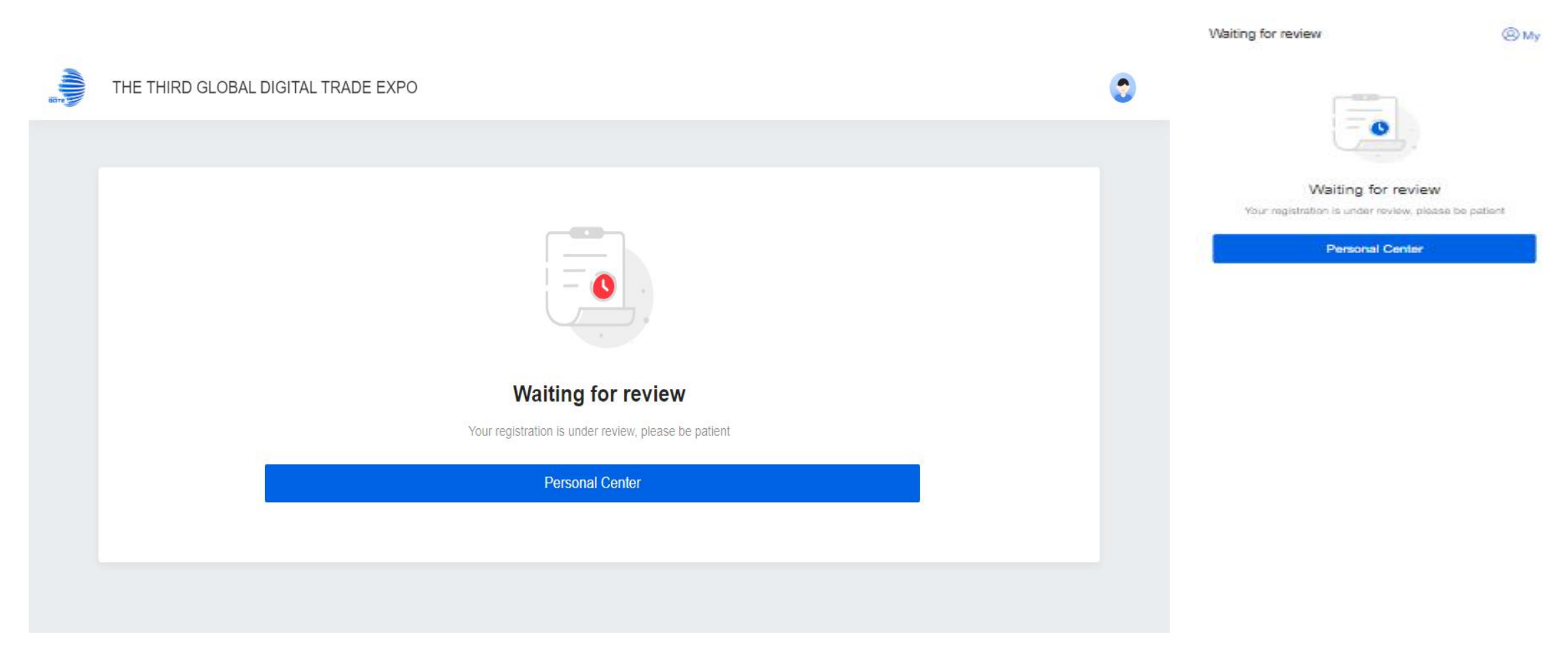

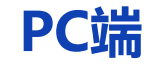

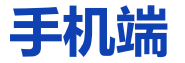

## II. Log in

You can click on "Personal Center" or later access the login page via the website: https://s.gdte.org.cn/rG to check the review status by logging in with your phone/email verification code in the Personal Center.

| THE THIRD GL        | OBAL DIGITAL TRADE EXPO          | Switch to Exhibitor Center 中文   EN   Visitor   | Show tickets                                                            |                 |
|---------------------|----------------------------------|------------------------------------------------|-------------------------------------------------------------------------|-----------------|
| 命 Homepage          | Professional Visitor             |                                                | B104-05-25 - 2004-03-25<br>Hangilton International Days<br>Registration | (Check lickats) |
| Registration        | SOUL 311 LIMITED                 | Show day remaining 56 days                     | A My Info                                                               | >               |
| A My Info           | My calendars                     | The following is shown as Beijing time (GMT+8) | Confirmation Letter                                                     | 2               |
|                     | All 2024/09/25 Wednesday 自 More  | All ~ Search event name Q                      | Poster Sharing                                                          | >               |
| Poster Sharing      | 2024/09/25 Wednesday 1 event (s) |                                                | My Profile                                                              |                 |
| 🐵 Invitation Report | o 10:30 - 11:00<br>Meeting 产品咨询  | Accepted                                       | My communication                                                        | >               |
| My Profile          | Go to the meeting room           | Event details                                  | E Business Cards                                                        | >               |
| 🖆 My Calendar       |                                  |                                                | Notifications     My Account                                            | >               |
| Business Cards      |                                  |                                                | Setting                                                                 | >               |

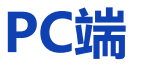

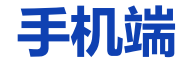

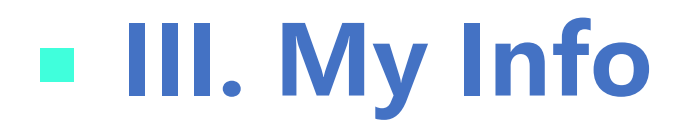

On the "My Info" page, professional visitor can click on "Edit Personal Information" to edit their professional information, and then click "Save" after completion.

| THE THIRD GLOBAL    | DIGITAL TRADE EXPO                      | Switch to Exhibitor Center 中文   EN   Visitor (2) |
|---------------------|-----------------------------------------|--------------------------------------------------|
| ය Homepage          | Attendee detail                         |                                                  |
| Registration        |                                         |                                                  |
| A My Info           | (Professional Visitor)                  | Edit personal information Delete                 |
| Confirmation Letter |                                         |                                                  |
| Invite              | Qualification: Pending approval         |                                                  |
| Poster Sharing      | FirstName                               |                                                  |
| Invitation Report   | LastName:                               | Mobile Number:                                   |
|                     | ID Type and ID Number: Passport 1212252 | Email:                                           |
| My Profile          | Company Name: SOUL 311 LIMITED          | Business Type: Government Departments & Agencies |
| 🖹 My Calendar       |                                         |                                                  |
| Business Cards      |                                         |                                                  |
| O     Notifications |                                         |                                                  |
| Ø My Account        |                                         |                                                  |

## IV. Confirmation Letter

On the "Confirmation Letter" page, a professional visitor-exclusive registration confirmation letter will be generated after passing the review, which can be viewed, printed, and downloaded on this page.

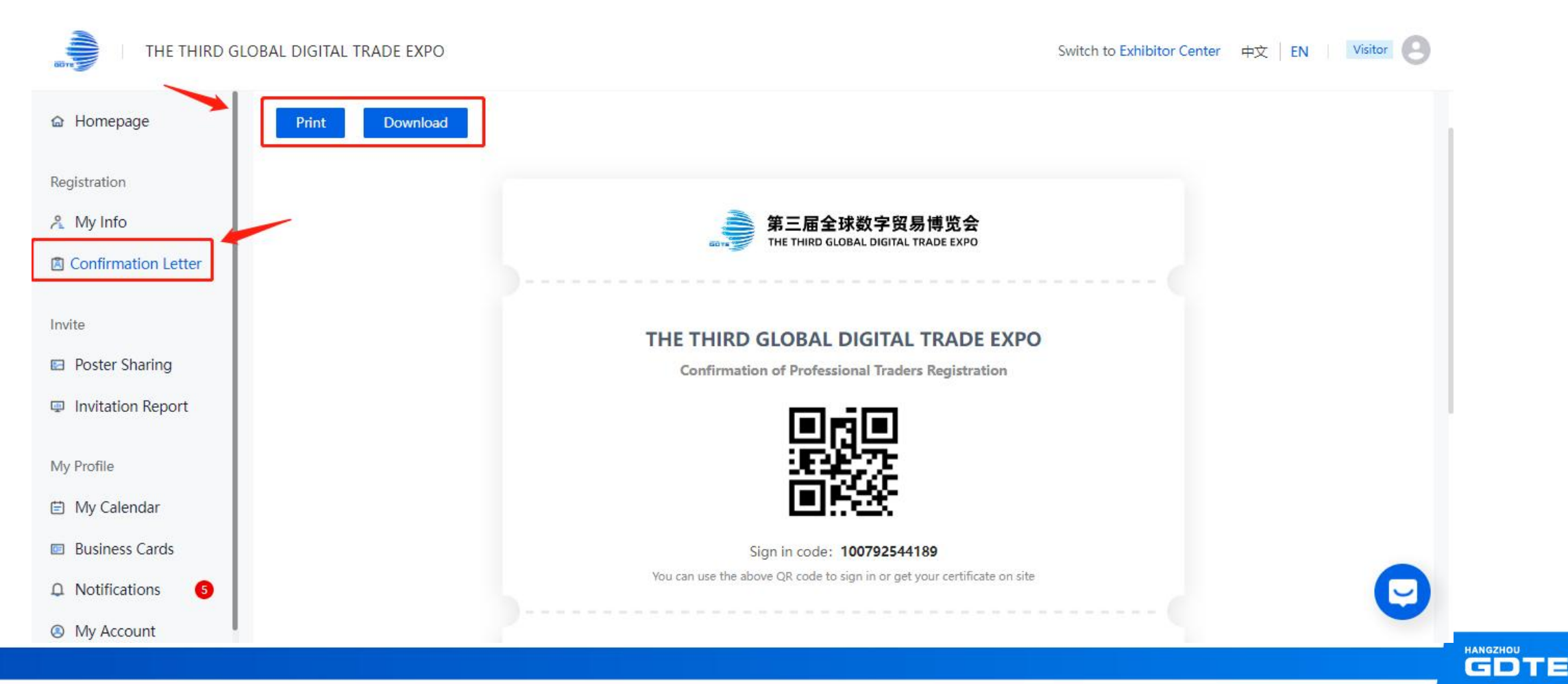

### V. Poster Sharing

On the "Poster Sharing" page, the organizer creates and releases posters. Professional visitor can download the posters on this page and invite others to participate in the event through the posters.

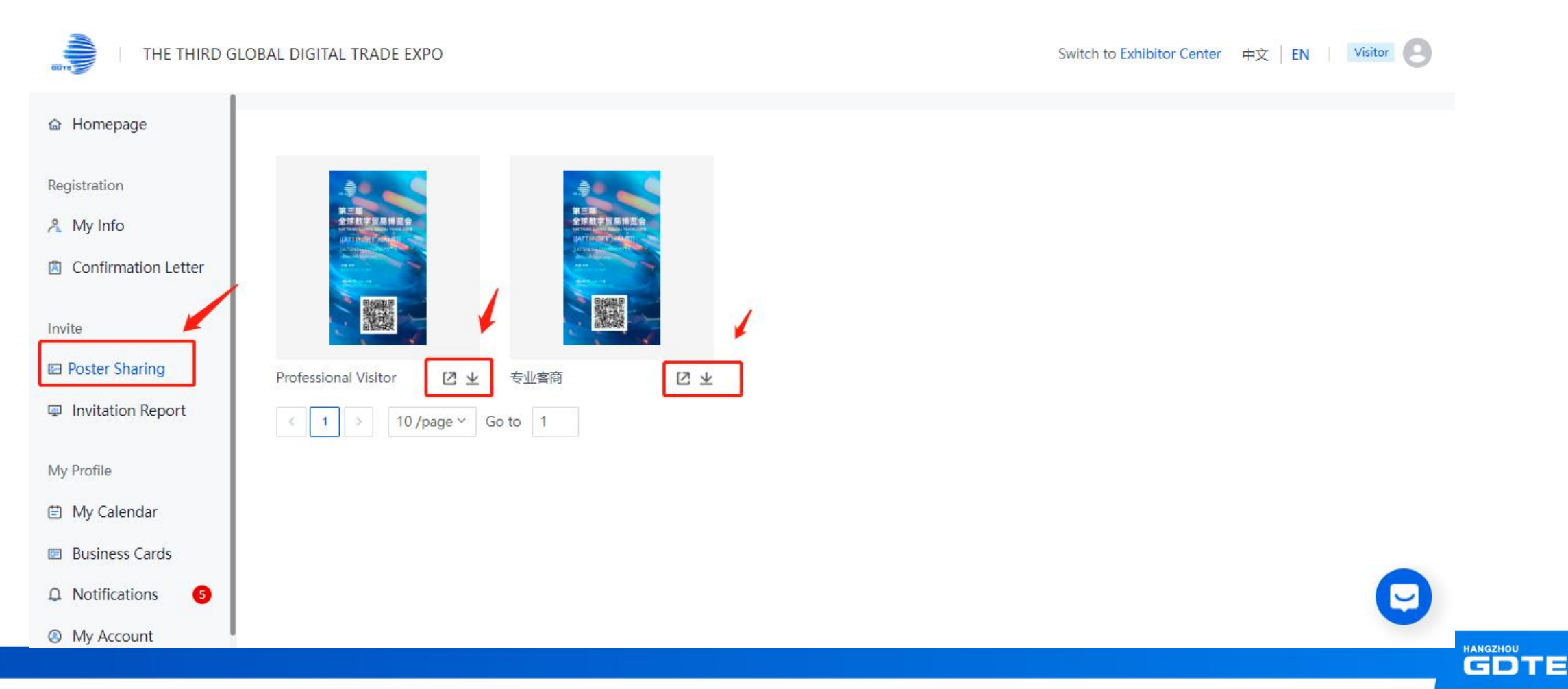

## VI. Invitation Report

# On the "Invitation Report" page, professional visitor can view invitation details and statistical data.

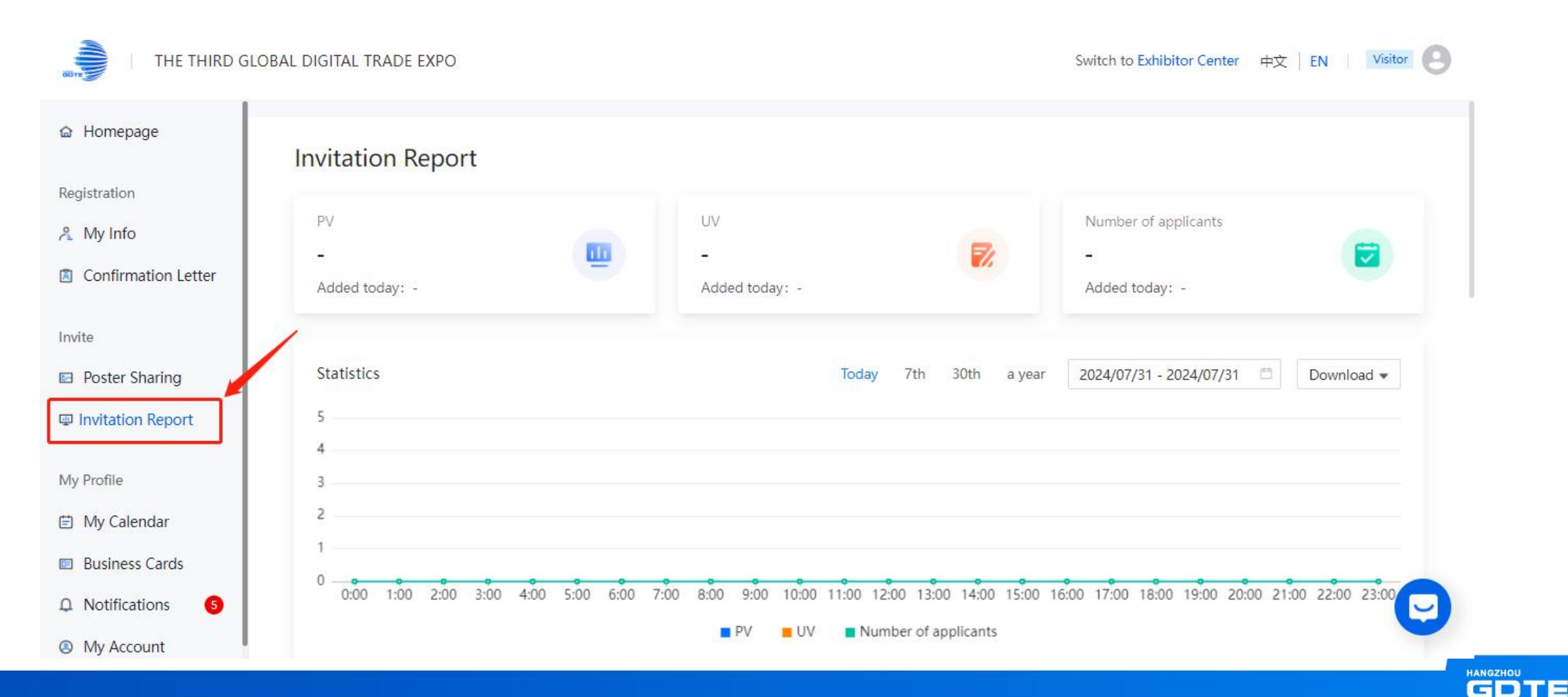

## VII. Business Cards

# On the "Business Cards" page, professional visitor can view the received business cards and also edit and change the style of their own business cards.

|                                                                                                    | Business Cards                                                                                                    |         |
|----------------------------------------------------------------------------------------------------|----------------------------------------------------------------------------------------------------|---------|
| legistration                                                                                              | Received My Biz-card                                                                                                    |         |
| <ul> <li>Confirmation Letter</li> <li>nvite</li> <li>Poster Sharing</li> <li>Invitation Report</li> </ul> | You can send your business card to the other party when you make an appointment for negotiation or view the inquiry, which is convenient for follow-up communi | cation. |
| ly Profile<br>) My Calendar                                                                               |                                                                                                    |         |
| Business Cards Notifications My Account                                                                   | Edit information Change style                                                                                                    | C       |

## VIII. My Account

# On the "My Account" page, professional visitor can modify their login phone number, email, and password settings.

| THE THIRD GLO                                                                                   | DBAL DIGITAL TRADE EXPO |                                                                       | Switch to Exhibitor Center 中文   EN   Visitor ② |
|-------------------------------------------------------------------------------------------------|-------------------------|-----------------------------------------------------------------------|------------------------------------------------|
| Registration<br>My Info<br>Confirmation Letter<br>Invite<br>Poster Sharing<br>Invitation Report | Account Information     | Account Name Edit<br>Mobile +86 Edit<br>Email<br>Password *********** |                                                |
| My Profile                                                                                      |                         |                                                                       |                                                |
| My Account                                                                                      |                         |                                                                       | 9                                              |

GDTE

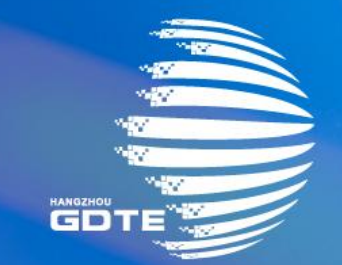

## 第三届全球数字贸易博览会 THE THIRD GLOBAL DIGITAL TRADE EXPO